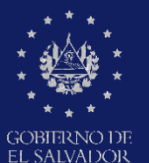

MINISTERIO DE EDUCACIÓN, CIENCIAY TECNOLOGÍA

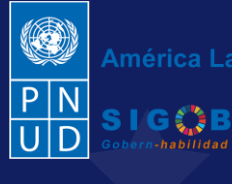

América Latina y el Caribe

Guía para el rechazo o devolución del Aviso de Vulneración recibido como invalidez de la información por el (la) director (a) de centro educativo a través del trámite digital en la plataforma SIGOB-SOL

> por funcionaria (o) del Departamento de Protección de Derechos

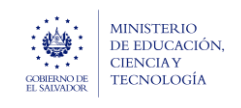

Guía para completar el trámite digital de aviso de vulneración en entorno escolar (SALVE), a través de la plataforma SIGOB-SOL

### Usuario participante:

Director(a) de Centro Educativo Oficial.

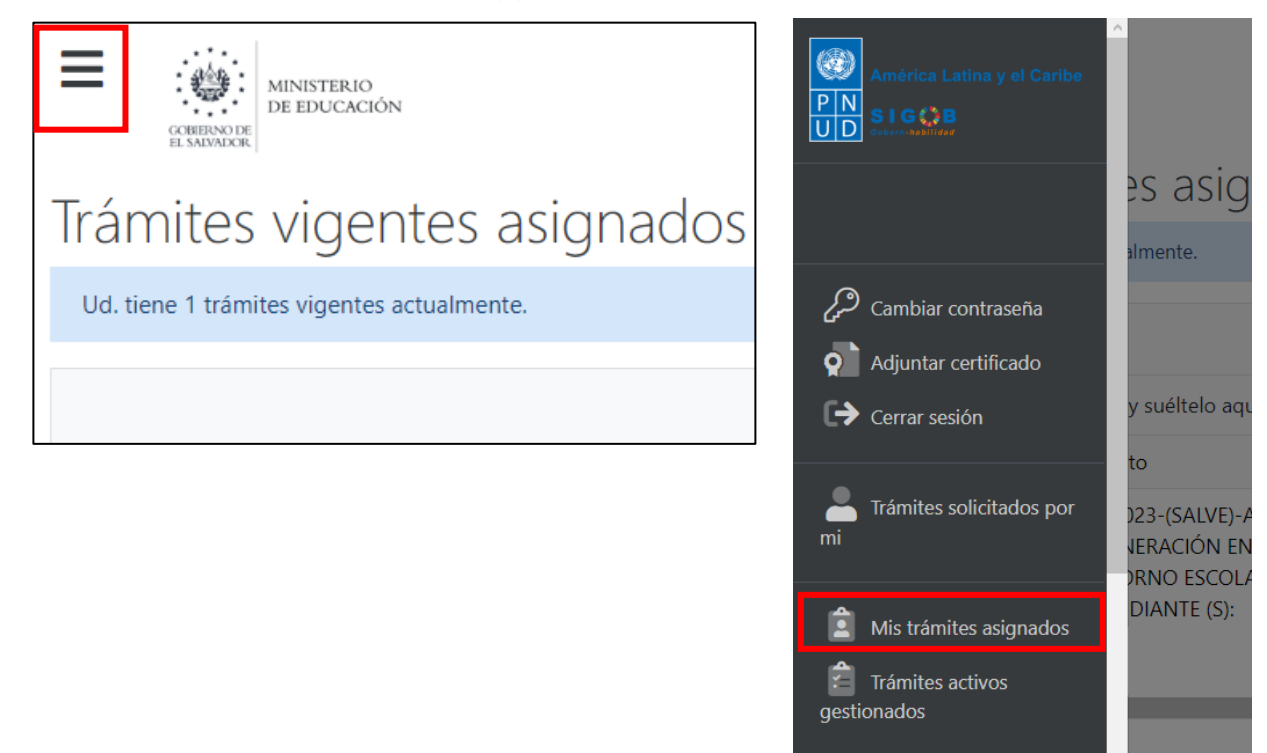

Para proceder a completar un aviso de vulneración en entorno escolar (SALVE), por parte de Director(a) de Centro Educativo Oficial, dirigirse a la parte superior izquierda, presionar en el menú y hacer clic en área titulada: Mis Tramites Asignados

| Irámites vige                 | rámites vigentes asignados a Ud.                                                                     |                           |                                                                                  |            |                                                   |                |                         |               |  |  |  |  |  |
|-------------------------------|----------------------------------------------------------------------------------------------------|---------------------------|----------------------------------------------------------------------------------|------------|---------------------------------------------------|----------------|-------------------------|---------------|--|--|--|--|--|
| Ud. tiene 1 trámites vigente  | es actualmente.                                                                                      |                           |                                                                                  |            |                                                   |                |                         | C Refrescar   |  |  |  |  |  |
|                               |                                                                                                    |                           |                                                                                  |            |                                                   |                |                         | Q Filtrar     |  |  |  |  |  |
| Arrastre el título de una col | lumna y suéltelo aquí para agro                                                                      | upar por ese criterio     | )                                                                                |            |                                                   |                |                         |               |  |  |  |  |  |
| Código de trámite 🛛 🕈         | Asunto <b>T</b>                                                                                      | Fec † 🔻                   | Tipo de trámite 🛛 🔻                                                              | Estado † 🔻 | Fase actual                                       | Próxima acción | Solicitado por          | Último mens 🕴 |  |  |  |  |  |
| AVISO/00000184/2023           | A1.2023-(SALVE)-AVISO DE<br>VULNERACIÓN EN<br>ENTORNO ESCOLAR, A<br>ESTUDIANTE (S):<br>kathewrineeee | hace 2 días<br>19/03/2024 | A1.2023-(SALVE)-AVISO DE<br>VULNERACIÓN EN ENTORNO<br>ESCOLAR, A ESTUDIANTE (S): | En Gestión | RECHAZO DEL AVISO POR<br>INVALIDEZ DE INFORMACIÓN | Ninguna        | Carlos Armando Castillo | Nunca         |  |  |  |  |  |

Una vez que se encuentre en la bandeja, y tenga un registro con la fase actual que dice: RECHAZO DEL AVISO POR INVALIDEZ DE INFORMACIÓN, debe hacer doble clic en el registro seleccionado, para abrir el mismo, y **contextuarse del caso. REVISANDO LOS DATOS DE LOS GRUPOS SIGUIENTES:** 

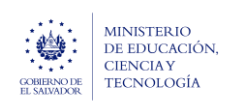

Ministerio de Educación, Ciencia y Tecnología

Guía para completar el trámite digital de aviso de vulneración en entorno escolar (SALVE), a través de la plataforma SIGOB-SOL

Marzo 2024 Versión: 01 Página 3 de 8

## **1. INFORMACIÓN DE RECEPCIÓN Y REGISTRO DEL AVISO.** A. HACER CLIC EN ESTE GRUPO.

| Información de recepción y registro del aviso                                                      |                                |                            |               |              |                 |                |                  | ^   |
|----------------------------------------------------------------------------------------------------|--------------------------------|----------------------------|---------------|--------------|-----------------|----------------|------------------|-----|
| Con *, se distinguen los campos obligatorios. (En todos los grupos de datos)<br>Datos de recepción |                                |                            |               |              |                 |                |                  |     |
| Área o denominación*: Oficina de Atención Ciudadana                                                | Modo de recepción*             | Presencial                 | •             | Fecha*:      | 07/03/2024      | Ċ.             |                  |     |
| Que inicialmente ha recepcionado el aviso.                                                         | <ol> <li>Del aviso.</li> </ol> |                            |               | De reception | ción del aviso. |                |                  |     |
| Datos de registro                                                                                  |                                |                            |               |              |                 |                |                  |     |
| Oficina de Atención Ciudadana de*: Dirección Departamental de San Salvador                         | •                              | Nombre del funcionario:    | Rossana Perez |              |                 | Fecha y hora:  | 14/03/2024 18:51 | · 🗄 |
| 1) Que registra el aviso.                                                                          |                                | Que registra el aviso de v | ulneración.   |              |                 | De registro de | el aviso.        |     |
|                                                                                                    |                                |                            |               |              |                 |                |                  |     |

# 2. INFORMACIÓN DEL SUCESO.

B. HACER CLIC EN ESTE GRUPO.

| INFORMACIÓN DEL SUCESO                                                                                                    |                                                                                                    | ^                                                                                                    |
|----------------------------------------------------------------------------------------------------|----------------------------------------------------------------------------------------------------|----------------------------------------------------------------------------------------------------|
| El señor Carlos Umaña cuenta que su hijo, S<br>nunca se dan cuenta de nada. El niño siente<br>Descripción del SUCESO:*<br>puntadas (ver imágenes caso mg 1028) de la | teven Josué Argumedo Arana, de 7 años, estudia 2º grado en el CENTRO ESCOLAR M<br>y expresa que la maestra "Mónica González", no lo quiere por la forma en que lo tra<br>cual la maestra no se dio cuenta de nada. la maestra no le cree cuando el niño le dio | NODESTO BARRIOS, de San Salvador, ha presentado una serie de golpes y los profesores<br>ta. El último incidente fue una herida en la cabeza que tuvieron que darle más de 8<br>ce que le quieren pegar." |
| Describa detalladamente el suceso, tratando de recabar la mayor parte de la                                                                                          | información sobre el aviso *                                                                                                    |                                                                                                    |
| Fecha: 01/03/2024                                                                                                    | C Frecuencia: Durante un mes 🔻                                                                                                    | Lugar específico del suceso: Salon de clases                                                                                                    |
| Del suceso.     Hora aproximada en que s<br>suceso.                                                                                                    | e manifestó el 🚯 En que ha sucedido el suceso.                                                                                                    | Registre el lugar específico. Sí el suceso ha ocurrido dentro o fuera del centro educativo.                                                                                                    |
| Centro educativo donde se manifestó el suceso:* 11308   CENTRO ES                                                                                                    | COLAR "MODESTO BARRIOS"                                                                                                    | •                                                                                                    |
| Según aviso. Seleccione el centro educativo en que se manifestó el suceso y                                                                                          | oresione el botón verde titulado: COMPLETAR INFO. DE CEO *                                                                                                    |                                                                                                    |
| Departamento del centro educativo:* 06 - SAN SALVADOR                                                                                                    | Municipio del centro educativo:* 0601 - AGUILARES                                                                                                    | Distrito:                                                                                                    |
| B En que se manifestó el suceso *                                                                                                    | En que se manifestó el suceso *                                                                                                    | 1 En que se manifestó el suceso.                                                                                                    |
| Público o privado:* PÚBLICO                                                                                                    | reo electrónico:* 11308@mined.edu.sv                                                                                                    | Placa de vehículo:                                                                                                    |
| Indica si el centro educativo en que se manifestó el suceso, es     público o privado.                                                                               | el centro educativo.                                                                                                    | Registre, si en el suceso está involucrado un vehículo.                                                                                                    |
| Nombre del motorista:                                                                                                    |                                                                                                    | Imagenes:                                                                                                    |
| Registre, si en el suceso está involucrado un vehículo.                                                                                                    | Documentos: Seleccione                                                                                                    | Seleccione 🗸 Completado 🍊 Descargar 😵 Eliminar                                                                                                    |
|                                                                                                    | <ul> <li>Adicionales presentados por el informante.</li> </ul>                                                                                                    |                                                                                                    |
|                                                                                                    |                                                                                                    | Caso mg1028.pdf<br>Archivo(s) subidos exitosamente.                                                                                                    |
|                                                                                                    |                                                                                                    | <ol> <li>Adicionales presentados por el informante.</li> </ol>                                                                                                    |

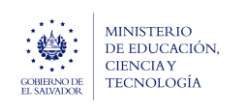

#### Ministerio de Educación, Ciencia y Tecnología

Guía para completar el trámite digital de aviso de vulneración en entorno escolar (SALVE), a través de la plataforma SIGOB-SOL

Marzo 2024 Versión: 01 Página 4 de 8

## 3. DATOS DEL INFORMANTE DEL AVISO.

C. HACER CLIC EN ESTE GRUPO.

| Denominación *:                                    | Padre de la presun        | ta víctima                          | •                                                       | Número de NIE:                                |                                     |                                     | Número de NIP:                              |                                                                    |                                                   |                 |
|----------------------------------------------------|---------------------------|-------------------------------------|---------------------------------------------------------|-----------------------------------------------|-------------------------------------|-------------------------------------|---------------------------------------------|--------------------------------------------------------------------|---------------------------------------------------|-----------------|
| Del informante.                                    |                           |                                     |                                                         | Registre el número<br>el informante es estudi | de NIE y presione el bot<br>ante.   | ón: Mostrar datos, si               | Presionar el botó<br>de NIP, si el informar | n: Mostrar datos, después de registrar el número<br>te es docente. |                                                   |                 |
| Tipo de identifica                                 | ición:                    | •                                   | Número de Identifio                                     | ación:                                        |                                     | Primer nombre:                      | Carlos                                      | Segundo nombre:                                                    | Tercer nombre:                                    |                 |
| <ol> <li>Seleccione, si el<br/>víctima.</li> </ol> | informante es diferente d | e estudiante o presunta             | <ol> <li>Digite, si el Informa<br/>victima.</li> </ol>  | inte es diferente de Estud                    | liante o presunta                   | <ol> <li>Del informante.</li> </ol> |                                             | 1 Del informante.                                                  | Del informante                                    | 2.              |
| Primer apellido:                                   | Umaña                     | Segundo apellido:                   |                                                         | Tercer apellido:                              |                                     | Sexo: Masculi                       | no 🔻                                        | Edad: 42                                                           | Teléfono: 731                                     | 68129           |
| <ol> <li>Del informante.</li> </ol>                |                           | <ol> <li>Del informante.</li> </ol> |                                                         | <ol> <li>Del informante.</li> </ol>           |                                     | <ol> <li>Del informante.</li> </ol> |                                             | 1 Del informante.                                                  | <ol> <li>Número de tel<br/>informante.</li> </ol> | éfono móvil del |
| Teléfono fijo:                                     |                           | Correo electrónico:                 | CarlosUm95@gmail.c                                      | om                                            | Dirección de reside                 | encia: POLIGONO 12                  | LOTE 9                                      |                                                                    |                                                   |                 |
| <ol> <li>Del informante.</li> </ol>                |                           | <ol> <li>Del informante.</li> </ol> |                                                         |                                               | <ol> <li>Del informante.</li> </ol> |                                     |                                             |                                                                    |                                                   |                 |
| Departamento:                                      | 06 - SAN SALVADOR         | • •                                 | Municipio: 0601                                         | 1 - AGUILARES                                 | •                                   | Distrito:                           |                                             |                                                                    |                                                   |                 |
| <ol> <li>De residencia, d</li> </ol>               | el informante.            |                                     | 1 De residencia, del i                                  | informante.                                   |                                     | 1 De residencia, de                 | l informante.                               |                                                                    |                                                   |                 |
| Nacionalidad:                                      |                           | •                                   | Naturalizado:                                           | •                                             |                                     |                                     |                                             |                                                                    |                                                   |                 |
| <ol> <li>Del informante.</li> </ol>                |                           |                                     | <ol> <li>Si el informante es<br/>extranjera.</li> </ol> | de nacionalidad                               |                                     |                                     |                                             |                                                                    |                                                   |                 |
| Comentario                                         | os adicionales            |                                     |                                                         |                                               |                                     |                                     |                                             |                                                                    |                                                   |                 |
|                                                    | Ya                        | presento la denuncia ante           | la fiscalía.                                            |                                               |                                     |                                     |                                             |                                                                    |                                                   |                 |
|                                                    |                           |                                     |                                                         |                                               |                                     |                                     |                                             |                                                                    |                                                   |                 |

## 4. DATOS COMPLETADOS DE EL (LA) PRESUNTO (A) ESTUDIANTE VULNERADO (A). D.HACER CLIC EN ESTE GRUPO.

| Denominación: Estudiante                           | ▼ Nún                             | mero de NIE: 3566335                                                                        | 🥒 Mostrar datos                                   |                                                    |                             |                             |                                                  |
|----------------------------------------------------|-----------------------------------|---------------------------------------------------------------------------------------------|---------------------------------------------------|----------------------------------------------------|-----------------------------|-----------------------------|--------------------------------------------------|
| I De el (la) presunto (a) estudiante vulnerado (a) | Si registr                        | i el (la) presunto (a) estudiante vulnerado (a<br>trar el NIE del estudiante mas agraviado. | i) o un grupo deestudiantes,                      |                                                    |                             |                             |                                                  |
| atos personales                                    |                                   |                                                                                             |                                                   |                                                    |                             |                             |                                                  |
| rimer nombre: JORGE                                | Segundo nombre: ALBERTO           | Tercer nombre:                                                                              | Prim                                              | r apellido: ARGUMEDO                               | Segundo apellido: AF        | IANA                        | Tercer apellido:                                 |
| De el (la) presunto (a) estudiante vulnerado (a)   | De el (la) presunto (a) estudiant | te vulnerado (a) (la) presu                                                                 | nto (a) estudiante vulnerado (a) 🚯 De             | el (la) presunto (a) estudiante vulnerado (a)      | De el (la) presunto (a) e   | studiante vulnerado (a)     | De el (la) presunto (a) estudiante vulnerado (   |
| ipo de identificación: Carnet de estudia           | te 🔻 Nún                          | mero de identificación:                                                                     | Sexo                                              | Femenino 🔻                                         | Edad: 17                    |                             | Teléfono fijo:                                   |
| De el (la) presunto (a) estudiante vulnerado (a)   | 3 Di                              | e el (la) presunto (a) estudiante vulnerado                                                 | (a) 🚯 De                                          | el (la) presunto (a) estudiante vulnerado (a)      | De el (la) presunto (a) e   | studiante vulnerado (a)     | B De el (la) presunto (a) estudiante vulnerado ( |
| ango etéreo:                                       | ▼ Telé                            | éfono: 71667332                                                                             | Dirección de residencia: CAN                      | ON LOS HUATALES CASERIO LOS VALDIVIE               | so                          |                             |                                                  |
| De el (la) presunto (a) estudiante vulnerado (a)   | B No estudi                       | lúmero de teléfono móvil de el (la) presunt<br>liante vulnerado (a)                         | o (a) (i) De el (la) presunto (a) estudiante      | vulnerado (a)                                      |                             |                             |                                                  |
| Pepartamento: 01 - AHUACHAPAN                      | ▼ Mur                             | nicipio: 0101 - AHUACHAPAN                                                                  | ▼ Distr                                           | to:                                                |                             | Correo electrónico:         |                                                  |
| De residencia, de el (la) presunto (a) estudiante  | vulnerado (a)                     | De residencia, de el (la) presunto (a) estudia                                              | nte vulnerado (a)                                 | residencia, de el (la) presunto (a) estudiante vul | nerado (a)                  | 1 De el (la) presunto (a    | ) estudiante vulnerado (a)                       |
| atos del centro educativo e                        | n el que el (la) presunto         | (a) estudiante vulnerado                                                                    | o (a) estudia.                                    |                                                    |                             |                             |                                                  |
| entro educativo:                                   |                                   |                                                                                             |                                                   | 🔻 🥒 сом                                            | IPLETAR INFO. CEO - ESTUDIA | ANTE VULNERADO (A)          |                                                  |
| En el que estudia el (la) presunto (a) estudiante  | vulnerado (a)                     |                                                                                             |                                                   |                                                    |                             |                             |                                                  |
| epartamento del centro educativo:                  |                                   | Municipio del c                                                                             | entro educativo:                                  |                                                    | Distrito del centro educ    | ativo:                      |                                                  |
| En el que estudia el (la) presunto (a) estudiante  | vulnerado (a)                     | En el que estud                                                                             | lia el (la) presunto (a) estudiante vulnerado (a) |                                                    | En el que estudia el (la)   | presunto (a) estudiante vul | Inerado (a)                                      |
|                                                    |                                   |                                                                                             |                                                   | De director de CEO o                               | Acreditación:               |                             |                                                  |
| úblico o privado: 🔹 🔻                              |                                   |                                                                                             |                                                   |                                                    |                             |                             |                                                  |

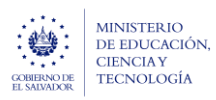

#### Ministerio de Educación, Ciencia y Tecnología

Guía para completar el trámite digital de aviso de vulneración en entorno escolar (SALVE), a través de la plataforma SIGOB-SOL

| Modalidad de estudio: PRESENCIAL                                                                                                    |                                                                               | Especificación: S                                                                    | egundo Grado                                                                                                    |                                                 | Medio de transporte                                                              | : PUBLICO                     |                                                                         | Distancia de su c                                                                          | asa a la sede: 10KM                              |
|----------------------------------------------------------------------------------------------------|-------------------------------------------------------------------------------|--------------------------------------------------------------------------------------|----------------------------------------------------------------------------------------------------|-------------------------------------------------|----------------------------------------------------------------------------------|-------------------------------|-------------------------------------------------------------------------|--------------------------------------------------------------------------------------------|--------------------------------------------------|
| De el (la) presunto (a) estudiante vulnerado                                                                                                    | o (a)                                                                         | De el (la) presunto                                                                  | presunto (a) estudiante vulnerado (a)                                                                                                    |                                                 | En que se desplaza a CEO.                                                        |                               | 🚯 De el (la) presur                                                     |                                                                                            | nto (a) estudiante vulnerado (a)                 |
| Discapacidades: ninguna                                                                                                    |                                                                               | Estado civil: M                                                                      | lenor de edad                                                                                                    | •                                               | Cantidad de hijos:                                                               | 0                             | Trabaja: NO                                                             | •                                                                                          |                                                  |
| De el (la) presunto (a) estudiante vulnerado                                                                                                    | o (a)                                                                         | B De el (la) presunto                                                                | o (a) estudiante vulnerado (a)                                                                                                    |                                                 | De el (la) presunto (a vulnerado (a)                                             | a) estudiante                 | De el (la) presunto<br>vulnerado (a)                                    | o (a) estudiante                                                                           |                                                  |
| Dependencia económica: Padre y Ma                                                                                                    | dre 🔻                                                                         | Ocupación: Es                                                                        | tudiante                                                                                                    |                                                 | •                                                                                | Nacionalidad:                 | Salvadoreña                                                             | •                                                                                          | Naturalizado: NO                                 |
| De el (la) presunto (a) estudiante vulnerado                                                                                                    | o (a)                                                                         | 1 De el (la) presunto                                                                | o (a) estudiante vulnerado (a)                                                                                                    |                                                 |                                                                                  | 🚯 De el (la) presun           | nto (a) estudiante vulnerado                                            | (a)                                                                                        | De el (la) presunto (a) estudiante vulnerado (a) |
| Estado: Vive                                                                                                    | •                                                                             |                                                                                      |                                                                                                    |                                                 |                                                                                  |                               |                                                                         |                                                                                            |                                                  |
|                                                                                                    | conduinte vanierado                                                           |                                                                                      |                                                                                                    |                                                 |                                                                                  |                               |                                                                         |                                                                                            |                                                  |
| a<br>Datos del responsable o fa                                                                                                    | amiliar a cargo (                                                             | (si es estudiant                                                                     | e).                                                                                                    |                                                 |                                                                                  |                               |                                                                         |                                                                                            |                                                  |
| a)<br>Datos del responsable o fa<br>Primer nombre: Carlos                                                                                                    | amiliar a cargo (                                                             | (si es estudiant<br>Segundo nombre:                                                  | e).                                                                                                    |                                                 | Primer apellido: Ur                                                              | naña                          |                                                                         | Segundo apellida                                                                           | o:                                               |
| a)<br>Datos del responsable o fa<br>Primer nombre: Carlos<br>D Del responsable o familiar a cargo.                                                                                                    | amiliar a cargo (                                                             | (si es estudiant<br>Segundo nombre:<br>3 Del responsable d                           | e).<br>familiar a cargo.                                                                                                    |                                                 | Primer apellido: Ur<br>() Del responsable o fa                                   | maña<br>imiliar a cargo.      |                                                                         | Segundo apellido C Del responsable                                                         | o:<br>o familiar a cargo.                        |
| a)<br>Datos del responsable o fa<br>Primer nombre: Carlos<br>D tel responsable o familiar a cargo.<br>Sexo: Masculino •                                                                                                    | amiliar a cargo (                                                             | (si es estudiant<br>Segundo nombre:<br>Del responsable d                             | e).<br>Ifamiliar a cargo.<br>Dirección: POLIGONO 12 LOT                                                                                                    | TE 9                                            | Primer apellido: Ur<br>Del responsable o fa                                      | maña<br>Imiliar a cargo.      |                                                                         | Segundo apellida Del responsable                                                           | o:<br>o familiar a cargo.                        |
| a) Datos del responsable o fa Primer nombre: Carlos Del responsable o familiar a cargo. Sexo: Masculino  Del responsable o familiar a cargo.                                                                                                    | Teléfono: 731681<br>O Del responsable o                                       | (si es estudiant<br>Segundo nombre:<br>Del responsable o<br>129<br>familiar a cargo. | e).<br>familiar a cargo.<br>Dirección: POLIGONO 12 LOT<br>① De residencia del responsable o                                                                                                    | TE 9<br>9 familiar a ca                         | Primer apellido: Ur<br>Del responsable o fa<br>Irgo.                             | naña<br>imiliar a cargo.      |                                                                         | Segundo apellida 3 Del responsable                                                         | o:<br>e o familiar a cargo.                      |
| a) Datos del responsable o fa Primer nombre: Carlos Del responsable o familiar a cargo. Sexo: Masculino Del responsable o familiar a cargo. Departamento de residencia: 06 - SAI                                                                                                    | Telefono: 73168<br>Del responsable o<br>N SALVADOR                            | (si es estudiant<br>Segundo nombre:<br>Del responsable d<br>129<br>familiar a cargo. | e).<br>familiar a cargo.<br>Dirección: POLIGONO 12 LOT<br>De residencia del responsable o<br>Municipio de residencia: 06                                                                                                    | TE 9<br>familiar a cai                          | Primer apellido: Ur<br>Del responsable o fa<br>rrgo.<br>ARES                     | maña<br>imiliar a cargo.      | Distrito:                                                               | Segundo apellid<br>Del responsable                                                         | o:<br>• o familiar a cargo.                      |
| Datos del responsable o fa Primer nombre: Carlos Del responsable o familiar a cargo. Sexo: Masculino Del responsable o familiar a cargo. Departamento de residencia: 06 - SAI Del responsable o familiar a cargo.                                                                                                 | Teléfono: 731681<br>Del responsable o<br>N SALVADOR                           | (si es estudiant<br>Segundo nombre:<br>Del responsable o<br>129<br>familiar a cargo. | e).<br>familiar a cargo.<br>Dirección: POLIGONO 12 LOT<br>1 De residencia del responsable o<br>Municipio de residencia: 06<br>1 Del responsable o familiar a carg                                                                                  | TE 9<br>9 familiar a ca<br>501 - AGUILA<br>go.  | Primer apellido: Ur<br>Del responsable o fa<br>Irgo.<br>ARES                     | maña<br>imiliar a cargo.<br>V | Distrito:<br>() Del responsable d                                       | Segundo apellid<br>Del responsable<br>familiar a cargo.                                    | o:<br>e o familiar a cargo.                      |
| a) Datos del responsable o fa Primer nombre: Carlos Del responsable o familiar a cargo. Sexo: Masculino Del responsable o familiar a cargo. Departamento de residencia: 06 - SAI Del responsable o familiar a cargo. Correo electrónico: CarlosUm95@gmail                                                         | Teléfono: 731681<br>Del responsable o<br>N SALVADOR                           | (si es estudiant<br>Segundo nombre:<br>Del responsable d<br>129<br>familiar a cargo. | e).<br>familiar a cargo.<br>Dirección: POLIGONO 12 LOT<br>De residencia del responsable o<br>Municipio de residencia: 06<br>Del responsable o familiar a carg<br>Ocupación: Electricista                                                           | TE 9<br>familiar a ca<br>501 - AGUIL/<br>go.    | Primer apellido: Ur<br>Del responsable o fa<br>Irgo.<br>ARES                     | maña<br>imiliar a cargo.<br>v | Distrito:<br>① Del responsable o<br>Escolaridad: bac                    | Segundo apellidi<br>① Del responsable<br>familiar a cargo.<br>hillerato                    | o:<br>e o familiar a cargo.                      |
| a) Datos del responsable o fa Primer nombre: Carlos Del responsable o familiar a cargo. Sexo: Masculino Del responsable o familiar a cargo. Departamento de residencia: 06 - SAI Del responsable o familiar a cargo. Correo electrónico: CarlosUm95@gmail Del responsable o familiar a cargo.                     | Teléfono: 73168<br>Teléfono: 73168<br>Del responsable o<br>N SALVADOR<br>Lcom | (si es estudiant<br>Segundo nombre:<br>Del responsable d<br>129<br>familiar a cargo. | e).<br>familiar a cargo.<br>Dirección: POLIGONO 12 LOT<br>De residencia del responsable o<br>Municipio de residencia: 06<br>Del responsable o familiar a carg<br>Ocupación: Electricista<br>Del responsable o familiar a carg                      | TE 9<br>familiar a cai<br>501 - AGUILA<br>go.   | Primer apellido: Ur<br>Del responsable o fa<br>irgo.<br>ARES                     | naña<br>imiliar a cargo.<br>V | Distrito:<br>Del responsable o<br>Escolaridad: bac<br>Del responsable o | Segundo apellidi<br>Del responsable<br>rfamiliar a cargo.<br>familiar a cargo.             | o:<br>e o familiar a cargo.                      |
| a) Datos del responsable o fa Primer nombre: Carlos Del responsable o familiar a cargo. Sexo: Masculino Del responsable o familiar a cargo. Departamento de residencia: 06 - SAI Del responsable o familiar a cargo. Correo electrónico: CarlosUm95@gmail Del responsable o familiar a cargo. Profesión u oficio: | Telefono: 73168<br>Telefono: 73168<br>Del responsable o<br>N SALVADOR<br>Lcom | (si es estudiant<br>Segundo nombre:<br>Del responsable d<br>familiar a cargo.        | re).<br>familiar a cargo.<br>Dirección: POLIGONO 12 LOT<br>O De residencia del responsable o<br>Municipio de residencia: 06<br>O Del responsable o familiar a carg<br>Ocupación: Electricista<br>O Del responsable o familiar a carg<br>erente: SI | rE 9<br>9 familiar a cai<br>501 - AGUILA<br>go. | Primer apellido: Ur<br>Del responsable o fa<br>rrgo.<br>ARES<br>Parentesco: Padr | naña<br>Imiliar a cargo.<br>V | Distrito:<br>Del responsable o<br>Escolaridad: bac<br>Del responsable o | Segundo apellidi<br>Del responsable<br>familiar a cargo.<br>hillerato<br>familiar a cargo. | o:<br>e o familiar a cargo.                      |

## 5. DATOS COMPLETADOS DEL PRESUNTO VULNERADOR.

#### E. HACER CLIC EN ESTE GRUPO.

| DATOS DEL PRESUNTO VULNERADOR                                      |                                              |                                |                                  |                            |                                                                          |       |                                                                     |                                                 |                                                   | ^  |
|--------------------------------------------------------------------|----------------------------------------------|--------------------------------|----------------------------------|----------------------------|--------------------------------------------------------------------------|-------|---------------------------------------------------------------------|-------------------------------------------------|---------------------------------------------------|----|
| Denominación (pvln) *: Director de centro educativo                |                                              |                                | •                                | Número de NIP: 0109295     | n Mostrar da                                                             | latos | Número de NIE:                                                      |                                                 | 🖋 Mostrar datos                                   |    |
| Del presunto vulnerador.                                           |                                              |                                |                                  | Registre el número de NIP, | si el presunto vulnerador es docente o director del centro educativo     | D.    | Registre el número de NIE, si<br>registrar el NIE del estudiante ma | el presunto vulnerador es estu<br>Is agraviado. | idiante, o sí, es un grupo de estudiantes,        |    |
| Tipo de identificación: DUI                                        | •                                            | Número de identificación:      | 02492196-9                       |                            | Primer nombre: EDUARDO                                                   |       | Segundo nombre: NATAN                                               | AEL                                             | Tercer nombre:                                    |    |
| Seleccione, si el presunto vulnerador, es diferente de estudiante. |                                              | Digite, si el presunto vulnera | dor, es diferente de estudiante. |                            | 1 Del presunto vulnerador.                                               |       | Del presunto vulnerador.                                            |                                                 | Del presunto vulnerador.                          |    |
| Primer apellido: ANDRES                                            | Segundo apellido: ANDRES                     |                                | Tercer apellido: TORRES          |                            | Sexo: Masculino                                                          | •     | Edad: 40                                                            |                                                 | Teléfono: 22035380                                |    |
| Del presunto vulnerador.                                           | <ol> <li>Del presunto vulnerador.</li> </ol> |                                | Del presunto vulnerador.         |                            | 1 Del presunto vulnerador.                                               |       | Aproximada del presunto vul                                         | inerador.                                       | Número de teléfono móvil del presunto vulnerador. |    |
| Dirección de residencia: Urbanización madre tierra 1 poligon       | no 1 # 31                                    |                                |                                  |                            | Departamento: 06 - SAN SALVADOR                                          |       | •                                                                   | Municipio: 0602 - A                             | APOPA                                             | •  |
| Del presunto vulnerador.                                           |                                              |                                |                                  |                            | De residencia, del presunto vulnerador.                                  |       |                                                                     | De residencia, del presi                        | unto vulnerador.                                  |    |
| Distrito:                                                          |                                              | Relación con la presunta esta  | udiante vulnerado:               |                            |                                                                          | •     | Convive con la presunta estu                                        | idiante vulnerado:                              |                                                   | •  |
| ① De residencia, del presunto vulnerador.                          |                                              |                                |                                  |                            |                                                                          |       | Aplica solamente cuando es                                          | familiar la denominación.                       |                                                   |    |
| Solamente si el docente o director del centro ed                   | ducativo, es el presunto v                   | ulnerador, registrar los da    | atos siguientes:                 |                            |                                                                          |       |                                                                     |                                                 |                                                   |    |
| Centro educativo: 10001   CENTRO ESCOLAR 'ISIDRO MEN               | IÉNDEZ"                                      |                                |                                  |                            |                                                                          |       | COMPLET                                                             | 'ar info. Ceo - Vulnerado                       | DR                                                |    |
| Del docente o director, presunto vulnerador.                       |                                              |                                |                                  |                            |                                                                          |       |                                                                     |                                                 | -                                                 |    |
| Departamento del centro educativo: 01 - AHUACHAPAN                 |                                              | •                              | Municipio del centro educat      | ivo: 0101 - AHUACHAPAN     |                                                                          | •     | Distrito del centro educativo                                       |                                                 |                                                   |    |
| Del docente o director, presunto vulnerador.                       |                                              |                                | Del docente o director, presu    | unto vulnerador.           |                                                                          |       | Del docente o director, presu                                       | into vulnerador.                                |                                                   |    |
| Cargo en el centro educativo:                                      |                                              | v                              |                                  |                            |                                                                          |       |                                                                     |                                                 |                                                   |    |
| Del docente, director o administrativo, presunto vulnerador.       |                                              |                                |                                  |                            |                                                                          |       |                                                                     |                                                 |                                                   |    |
| Comentarios adicionales                                            |                                              |                                |                                  |                            |                                                                          |       |                                                                     |                                                 |                                                   |    |
|                                                                    |                                              |                                |                                  |                            | De director de CEO o Acreditación:                                       |       |                                                                     |                                                 |                                                   |    |
| De Oficina de Atención Ciudadana:                                  |                                              |                                |                                  |                            | <ol> <li>Que completa el aviso, sobre el presunto vulnerador.</li> </ol> |       |                                                                     |                                                 |                                                   | /i |
|                                                                    |                                              |                                |                                  |                            | -                                                                        |       |                                                                     |                                                 |                                                   |    |
| Que registra el aviso, sobre el presunto vulnerador.               |                                              |                                |                                  |                            |                                                                          |       |                                                                     |                                                 |                                                   |    |

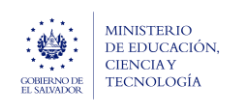

# 6. REVISAR EL LINEAMIENTO Y PLAZO DE GESTIÓN

F. HACER CLIC EN ESTE GRUPO.

| Clasificación y lineamientos                                                                          |                             |                             |                                                          |   |                              | ^ |
|----------------------------------------------------------------------------------------------------|-----------------------------|-----------------------------|----------------------------------------------------------|---|------------------------------|---|
| Datos a ser registrados por el Coordinador Jurídico Departamental                                     |                             |                             |                                                          |   |                              |   |
| Categoría (Nivel 1) :* SITUACIONES DE VULNERACIÓN DEL DERECHO                                         | •                           | Subcategoría (Nivel 1) :*   | Malos tratos o negligencia en la atención administrativa | • | Riesgo (Nivel 1) .* Muy alto | • |
| 0 Obligatorio para profesional que emite lineamiento.                                                 |                             | Obligatorio para profesion  | al que emite lineamiento.                                |   | 1 De deserción escolar.      |   |
| Lineamientos de acción(es): Debe informar al Director Departamental de inmedato, si considera un esta | ido grave los impactos oca: | sionados en la gestión peda | gógica del Director y de los Docentes.                   | 0 |                              |   |
| Adicionales, emitidas por el (la) Coordinador (a) Jurídico (a), en base a la normativa vigente.       |                             |                             |                                                          |   |                              |   |
| Plazo para el completamiento del aviso de vulneración                                                 |                             |                             |                                                          |   |                              |   |
| Urgencia: Muy urgente 🔻 🖍 Registrar plazo final                                                       | Plazo: 22/03/2024           | ä                           | Tiempo restante: 3                                       |   |                              |   |
| () Grado de urgencia para la verificación del aviso.                                                  | Fecha máxima para com       | pletar el aviso.            | Días faltantes para completar el aviso.                  |   |                              |   |

# 7. REVISAR LA JUSTIFICACIÓN DE EL (LA) DIRECTOR (A) PARA SOLICITAR EL RECHAZO

| 7.1 | Histórico de camb       | ios                                                                                                    | ^                                                          |
|-----|-------------------------|----------------------------------------------------------------------------------------------------|------------------------------------------------------------|
|     | Juan Jose Nuñez Aguilar |                                                                                                    | En gestión 🕚 hace unos segundos (21 de mar. de 2024 13:09) |
|     |                         | Cambio responsable // Cambio fase                                                                                                    |                                                            |
|     | Responsable             | Luis Coto                                                                                                    |                                                            |
|     | Fase                    | RECHAZO DEL AVISO POR INVALIDEZ DE INFORMACIÓN                                                                                                    |                                                            |
|     | Fecha fin esperada      | 02/04/2024                                                                                                    |                                                            |
| (7. | Nota                    | Se solicita rechazar el Aviso, pues la información brindada no tiene respaldo, esa presunta vulneración no se ha presentado en este Centro Educativo |                                                            |

- 7.1. Dirigirse a la parte inferior del Trámite y hacer clic en el grupo titulado: Histórico de cambios
- **7.2.** Revisar la nota de transferencia que el director del Centro Educativo ha registrado, solicitando el rechazo del trámite digital del Aviso de presunta vulneración. Para esto debe dirigirse a la par

| COMPRIME<br>COMPRIME<br>COMPRIME<br>EL MANADOR                                 | Min<br>Guía para comp<br>escola        | isterio de Educación, Ciencia y Te<br>eletar el trámite digital de aviso de vu<br>ar (SALVE), a través de la plataforma | <b>cnología</b><br>Ilneración en e<br>SIGOB-SOL | entorno              | Marzo 2024<br>Versión: 01<br>Página 7 de 8 |                                                                                            |  |
|--------------------------------------------------------------------------------|----------------------------------------|----------------------------------------------------------------------------------------------------|-------------------------------------------------|----------------------|--------------------------------------------|--------------------------------------------------------------------------------------------|--|
| Trámite - (En Gestión)                                                         |                                        |                                                                                                    |                                                 | <u>د</u>             | 7.<br>Volver                               | América Latina y el Caribe<br>P IN<br>U D<br>Salescater<br>car trámite<br>F Enviar mensaje |  |
| A1.2023-(SALVE)-AVISO DE VULNE                                                 | ración en entorno esco                 | lar, a estudiante (s):                                                                                                  |                                                 |                      |                                            |                                                                                            |  |
| Código trámite AVISO/000000178/2023 Asunto A1.2023-(SALVE)-AVISO DE VULNERACIÓ | ÓN EN ENTORNO ESCOLAR, A ESTUDIANTE (S | Fecha solicitud hace 2 días (19/03/2024)<br>5): GRUPO DE ESTUDIANTES                                                    | Presentad                                       | o por Carlos Armando | o Castillo                                 |                                                                                            |  |

Si después de realizar las diligencias necesarias para confirmar esta solicitud, considera que es necesario rechazar el aviso, proceda de la forma siguiente:

**7.3.** Diríjase a la parte superior derecha del trámite digital de Aviso y presione el botón color naranja titulado: Rechazar trámite

## Automáticamente aparece la ventana siguiente:

|    | •       | Recł              | naza            | ar trá              | mite                 |         |                                                                                                    |          |       |    |          |  |
|----|---------|-------------------|-----------------|---------------------|----------------------|---------|----------------------------------------------------------------------------------------------------|----------|-------|----|----------|--|
|    | Indique | e los m<br>acción | otivos<br>no se | s por lo<br>puede d | is que s<br>leshacer | se recl | haza e                                                                                                    | el trámi | ite   |    |          |  |
|    | в       | I                 | Ū               | abc                 |                      | H.      | 1                                                                                                    |          | IΞ    | łΞ |          |  |
| 7. | )       |                   |                 |                     |                      |         |                                                                                                    |          |       |    |          |  |
|    |         |                   |                 |                     |                      |         |                                                                                                    |          |       |    |          |  |
|    |         |                   |                 |                     |                      | $\sim$  |                                                                                                    |          |       |    |          |  |
|    |         |                   |                 |                     | -(                   | 7.      | Recha                                                                                                    | azar tra | ámite | Ŀ  | Volver   |  |
| 7. | В       | I                 | Ų               | abs                 | =                    | ₹       | and the second second | azar tra | i≡    |    | ) Volver |  |

- **7.4.** Escriba en el espacio en blanco las razones por las cuales justifica el rechazo del trámite digital de Aviso de presunta vulneración.
- 7.5. Presione el botón Rechazar trámite y presione SI, para confirmar el rechazo

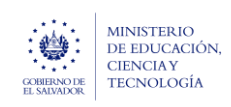

Guía para completar el trámite digital de aviso de vulneración en entorno escolar (SALVE), a través de la plataforma SIGOB-SOL

## 8. TRANSFERENCIA DEVOLUCIÓN DEL TRÁMITE A EL (LA) DIRECTOR (A) DE CENTRO EDUCATIVO.

## G. HACER CLIC EN ESTE GRUPO: Gestión

| estión 🕦 iniciado hace 2 días                                                              |         |                                                            | ^              |
|--------------------------------------------------------------------------------------------|---------|------------------------------------------------------------|----------------|
| Responsable Luis Coto Fin Estimado 02/04/2024                                              | Cambiar | Fase actual RECHAZO DEL AVISO POR INVALIDEZ DE INFORMACIÓN | 8.1<br>Cambiar |
| Resumen de gestión                                                                         |         |                                                            |                |
| Próxima acción programada<br>🛙 No hay ninguna acción programada 🗮 Programar próxima acción |         |                                                            |                |
| Permitir al ciudadano cambiar campos adicionales al iniciar una consulta no                |         |                                                            |                |

Si después de realizar las diligencias necesarias para confirmar esta solicitud, usted considera que no es necesario rechazar el aviso, y si devolverlo a el (la) director (a) del Centro Educativo para que proceda a realizar las acciones que se le ha orientado en el lineamiento, proceda de la forma siguiente:

8.1. En el campo titulado Fase actual, presione el botón azul titulado: Cambiarr

## En automático se presenta la ventana siguiente

|      | Cambiar fase                                                                                                   |
|------|----------------------------------------------------------------------------------------------------|
| 8.2  | Seleccione la nueva fase                                                                                       |
|      | Seleccione al funcionario a quien desea asignar el trámite                                                     |
| 8.3  | El funcionario seleccionado recibirá un e-mail notificando su asignación     CENTRO ESCOLAR FRAY PATRICIO RUIZ |
|      | Puede incluir una nota para el responsable asignado                                                            |
|      | B I ⊻ alee ≣ ≣ ≣ ⋮⊒ ⋮⊒                                                                                         |
| 8.4. | Se devuelve por                                                                                                |
|      | 8 .                                                                                                    |
|      | 8.5. r Cambiar fase Cancelar                                                                                   |

- 8.2. Seleccione la opción: Completar Aviso de Vulneración
- **8.3.** Seleccione el Centro Educativo al que va a devolver el caso, el Centro Educativo lo puede identificar en la opción **Histórico de cambios**.
- **8.4.** Escriba en el espacio en blanco, una nota para la (el) Director (a) de Centro Educativo, argumentando las razones del por que le devuelve el trámite digital de aviso de presunta vulneración, para que haga lo que le corresponde.
- 8.5. Presión el botón verde titulado: Cambiar fase